## Online Befragungen mit LimeSurvey selber erstellen

| Vorbereitung: Benutzerkonto für LimeSurvey beantragen                          | Per E-Mail an james.matheka@ispw.unibe.ch                                                                                                    |
|--------------------------------------------------------------------------------|----------------------------------------------------------------------------------------------------|
| 1. Schritt: als Admin einloggen                                                | http://www.spw.unibe.ch/limesurvey/admin                                                                                                    |
| 2. Schritt: Neue Umfrage erstellen oder<br>importieren                         | <b>P</b>                                                                                                    |
| 3. Schritt: Sprache, Titel, Beschreibung und Willkommenstext wählen            | Felder ausfüllen,<br>weiter mit: erstellen Umfrage                                                                                                    |
| 4. Schritt: Neue Gruppe hinzuführen                                            |                                                                                                    |
| 5. Schritt: erste Fragengruppe betiteln:<br>z.b. Angaben zur Person            | Weiter mit: Gruppe hinzufügen                                                                                                    |
| 6. Schritt: Neue Frage zu dieser Gruppe<br>hinzufügen                          | <b>P</b>                                                                                                    |
| 7. Schritt: Code, Frage und Hilfetext eingeben                                 | Der Code entspricht dem Variablennamen<br>(ohne Umlaute und Sonderzeichen)                                                                                                    |
| 8. Schritt: Typ auswählen und je nach<br>Fragentyp weitere Merkmale definieren | Typ: Langer freier Text   S Funkte Auswahl   S Funkte Auswahl   Pflichtangabe:   Datum   Geschlicht   Frage-Attribute:   Geschlicht   Liste (Flexible Beschriftungen)   Geschlicht   Liste (Flexible Beschriftungen) (Optionsfelder)   Liste (Flexible Beschriftungen) (Optionsfelder)   Liste (Flexible Beschriftungen) (Applox)   Liste (Flexible Beschriftungen) (Applox)   Liste (Flexible Beschriftungen) (Applox)   Liste (Flexible Beschriftungen) (Applox)   Liste (Flexible Beschriftungen)   Matrix (Flexible Beschriftungen)   Matrix (Flexible Beschriftungen)   Matrix (Jalviai/Unsicher)   Matrix (Jalviai/Unsicher)   Matrix (Jalviai/Unsicher)   Matrix (Jalviai/Unsicher)   Matrix (Jalviai/Unsicher)   Matrix (Jalviai/Unsicher)   Matrix (Jalviai/Unsicher)   Matrix (Jalviai/Unsicher)   Matrix (Jalviai/Unsicher)   Matrix (Jalviai/Unsicher)   Matrix (Jalviai/Unsicher)   Matrix (Jalviai/Unsicher)   Zehneniggbe   Zenchendpsel   Zehneniggbe |
| 9. Schritt: Bedingungen für diese Frage setzen                                 |                                                                                                    |
| 10. Schritt: mit neuer Frage oder neuer<br>Gruppe hinzufügen weiterfahren      | Analog Schritte 6 bis 8, resp. 4 bis 8                                                                                                    |
| 11. Schritt: Umfrage testen                                                    |                                                                                                    |
| 12. Schritt: Diese Umfrage aktivieren                                          | (Kleiner Grüner Dreieckiger Button aktivieren) - Auf der<br>Hauptseite erscheint nun die URL-Adresse der Umfrage                                                                                                    |
| 13. Schritt: Ergebnisse dieser Umfrage<br>ansehen                              | Antworten anzeigen<br>Mutworten anzeigen<br>Mutworten anzeigen<br>Mutworten anzeigen<br>Hauptfenster dieser Umfrage<br>- die nun erscheinenden Buttons zur Weiterverarbeitung gebrauchen:<br>zeigen der Antworten und Statistiken<br>Ergebnisse zur externen Anwendung exportieren, z.B. Excel oder<br>direkt in Spss Datei exportieren, etc. mit den entsprechenden Buttons<br>auswählen.<br><i>Cyrill Spale, Martin de Bruin</i>                                                                                                    |